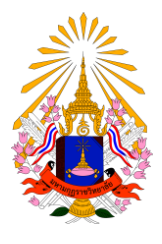

**คู่มือการลงทะเบียนเรียนออนไลน์** สำนักทะเบียนและวัดผล มหาวิทยาลัยมหามกุฏราชวิทยาลัย

## คู่มือการลงทะเบียนเรียนออนไลน์ สำนักทะเบียนและวัดผล มหาวิทยาลัยมหามกุฏราชวิทยาลัย

1. นักศึกษาสามารถเข้าใช้งานระบบบริการการศึกษาเพื่อลงทะเบียนเรียนออนไลน์ด้วยตนเองได้ที่เว็บไซด์

#### http://www.reg.mbu.ac.th > C A 🛈 ไม่ปลอดกัย | reg.mbu.ac.th/registrar/home.asp ระบบบริการ การศึกษา m ข่าวประกาศ มหาวิทยาลัยมหามกุฎราชวิทยาลัย THAI ENGLISH ประกาศเรื่อง เข้าสู่ระบบ 1. มมร ส่วนกลาง : ลงทะเบียนเรียน ปีการศึกษา 1/2563 วิชาที่เปิดสอน นักศึกษาระดับปริญญาตรี ชั้นปี 1- 4 ฉงทะเบียนเรียน ภาคการศึกษาที่ ตารางเรียนนศ 1 ปีการศึกษา 2563 ันักศึกษายืนยันการฉงทะเบียนด้วยตัวเองผ่าน ตารางสอนอาจารย์ ระบบบริการการศึกษา ตั้งแต่วันที่ 29 พฤษภาคม - 8 มิถนายน 2563 ตารางการใช้ห้อง ปริ้นเอกสารใบแจ้งชำระเงินค่าฉงทะเบียนเรียน ชำระเงินได้ที่ธนาคาร กรงไทยทกสาขา หรือที่ฝ่ายการเงินและบัญชี ได้ตั้งแต่วันที่ 29 ปฏิทินการศึกษา พฤษภาคม - 9 มิถนายน 2563 หลักสูตรที่เปิดสอน ประกาศโดย <mark>สำนักทะเบียนและวัดผ</mark>ล วันที่ประกาศ 21 พฤษภาคม 2563 วิทยานิพนธ์ < ตอบคำถาม 2. มมร ส่วนกลาง : ลงทะเบียนเรียน ภาคพิเศษนอเวลาราชการ ปีการ รับนศ.ใหม่ ศึกษา 1/2563 × ออกจากระบบ นักศึกษาระดับปริญญาตรี สาขาวิชาการปกคราอง ทกชั้นปี ลงทะเบียน เรียน ภาคการศึกษาที่ 1 ปีการศึกษา 2563 นักศึกษายืนยันการลง ทะเบียนด้วยตัวเองผ่านระบบบริการการศึกษา ตั้งแต่วันที่ 29 พฤษภาคม - 12 มิถนายน 2563 ปริ้นเอกสารใบแจ้งชำระเงินค่าลง ทะเบียนเรียน ชาระเงินได้ที่ธนาคารกรุงไทยทุกสาขา หรือที่ฝ่ายการเงิน และบัญชี ได้ตั้งแต่วันที่ 29 พฤษภาคม่ - 13 มิถนายน 2563 ประกาศโดย <mark>สำนักทะเบียนและวัดผ</mark>ล วันที่ประกาศ 22 พฤษภาคม 2563 มมร ส่วนกลาง : ลงทะเบียนเรียน คณะศึกษาศาสตร์ ชั้นปี 5 ปีการ ศึกษา 1/2563 นักศึกษาระดับปริญญาตรี คณะศึกษาศาสตร์ ชั้นปี 5 ลงทะเบียนเรียน ภาคการศึกษาที่ 1 ปี้ก<sup>้</sup>ารศึกษา 2563 นักศึกษายืนยันการลงทะเบียน ด้วยตัวเองผ่านระบบบริการการศึกษา ตั้งแต่วันที 8 - 19 มิถนายน 2563 ปริ้นเอกสารไบแจ้งชำระเงินค่าลงทะเบียนเรียน ชำระเงินได้ที ธนาคารกรงไทยทกสาขา หรือที่ฝ่ายการเงินและบัญชี ได้ตั้งแต่วันที่ 8 -

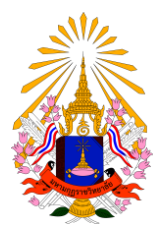

**คู่มือการลงทะเบียนเรียนออนไลน์** สำนักทะเบียนและวัดผล

มหาวิทยาลัยมหามกุฏราชวิทยาลัย

### 2. นักศึกษาคลิกที่เมนู <u>เข้าสู่ระบบ</u>

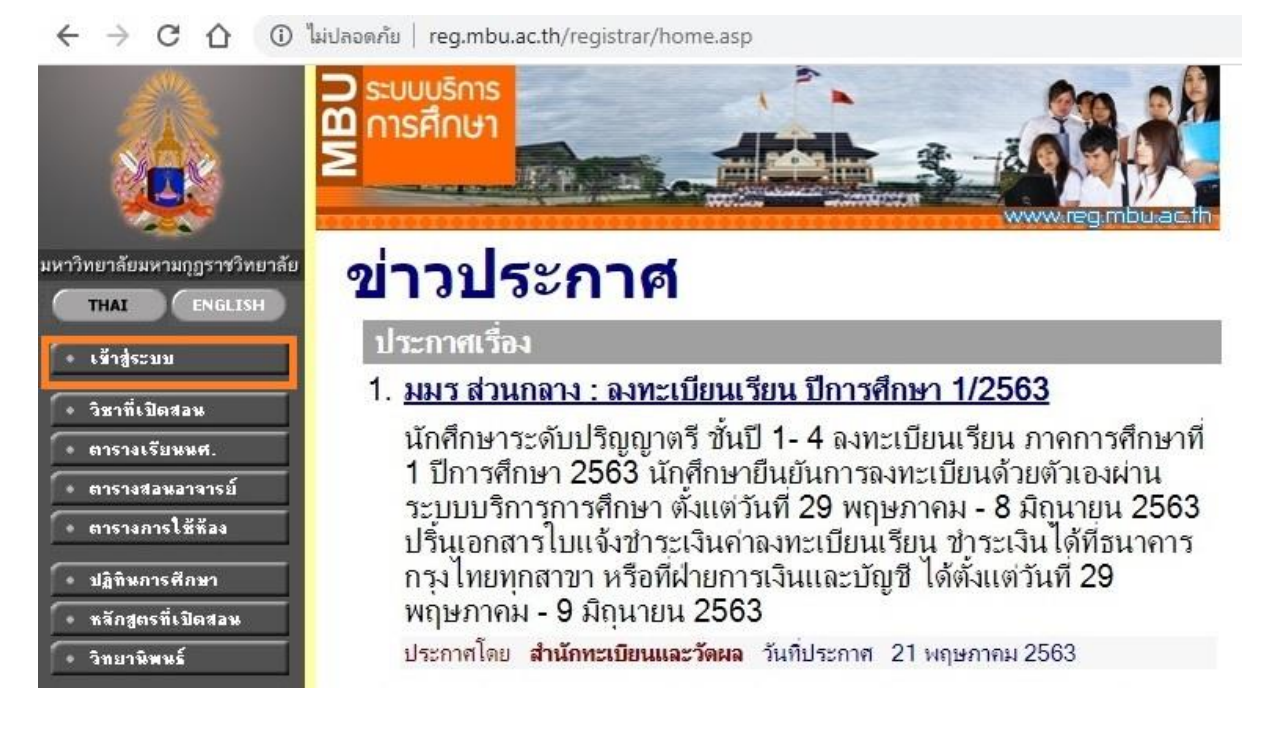

3. นักศึกษาเข้าสู่ระบบโดยกรอก<u>เลขทะเบียนนักศึกษาและรหัสผ่าน</u>

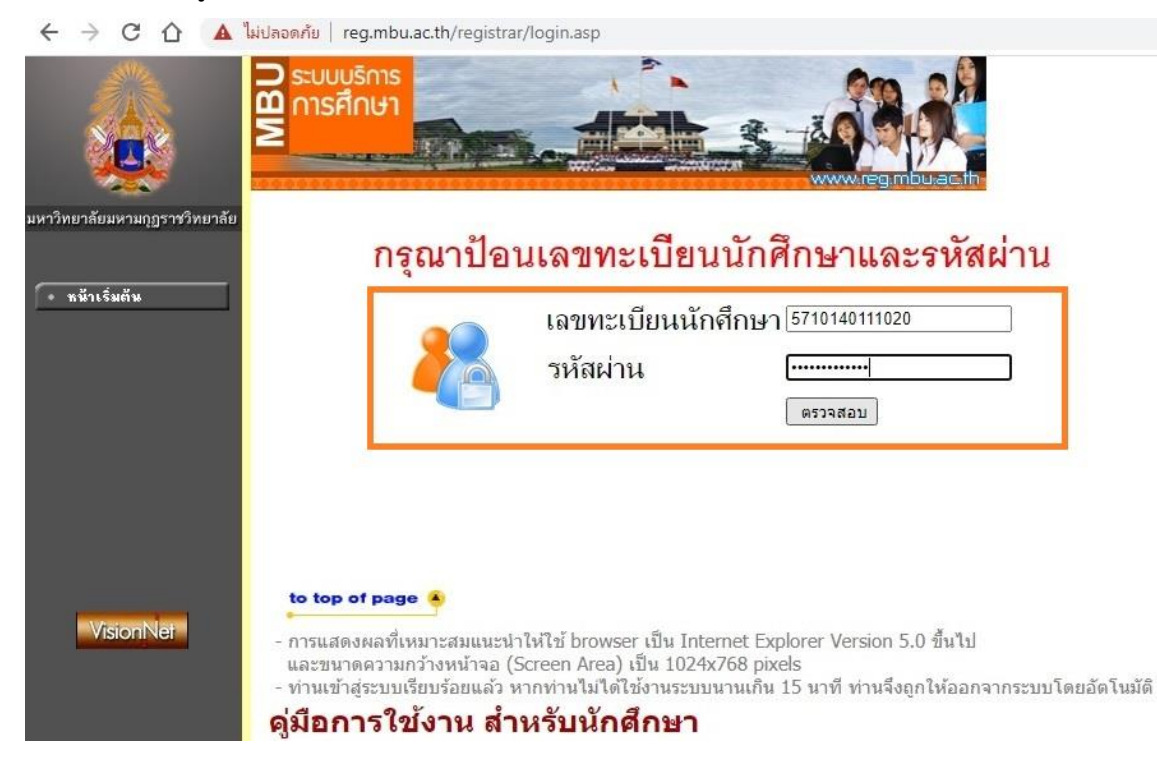

### คู่มือการลงทะเบียนเรียนออนไลน์

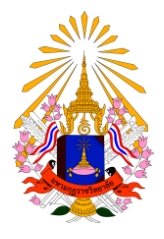

สำนักทะเบียนและวัดผล มหาวิทยาลัยมหามกุฎราชวิทยาลัย

### 4. เมื่อเข้าสู่ระบบแล้วให้นักศึกษาคลิกที่เมนู <u>ลงทะเบียน</u>

🗧 🔶 C 🏠 🛈 ไม่ปลอดกัย | reg.mbu.ac.th/registrar/student.asp?avs40757807=7

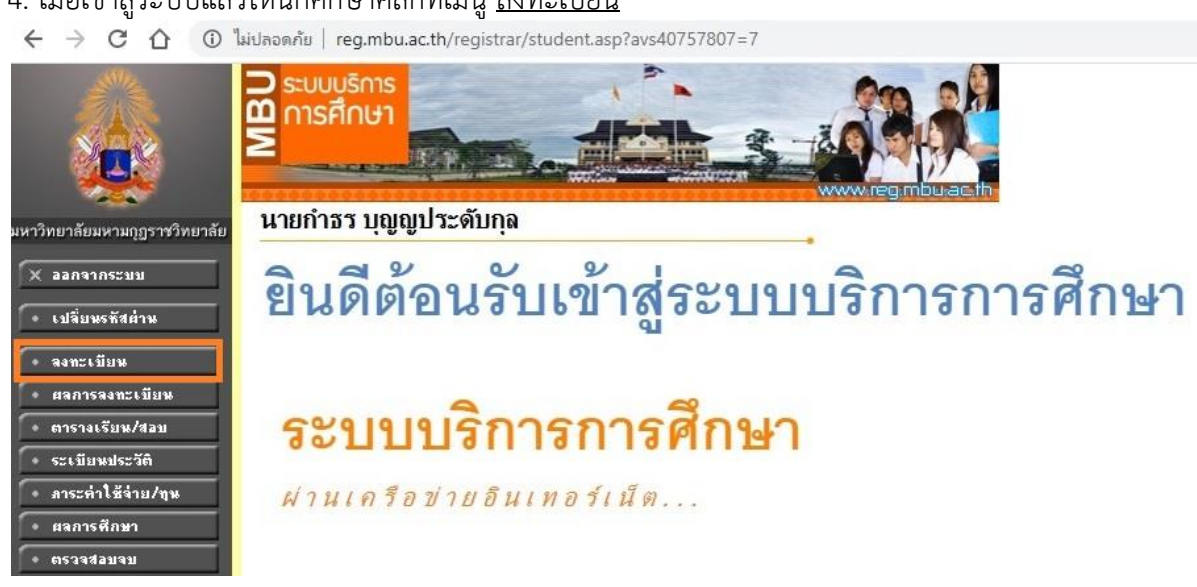

### 5. นักศึกษาตรวจสอบรายวิชาที่ต้องการลงทะเบียนและค่าใช้จ่าย จากนั้นคลิกที่เมนู <u>ยืนยันการลงทะเบียน</u>

C ① ไม่ปลอดภัย | reg.mbu.ac.th/registrar/enroll.asp?avs40757807=10

|                                                                                                    | ⊃ ระบบบุริการ                                                                           |                                    |          |        |                            |  |  |
|----------------------------------------------------------------------------------------------------|-----------------------------------------------------------------------------------------|------------------------------------|----------|--------|----------------------------|--|--|
| มหาวิทยาลัยมหามกุฎราชวิทยาลัย                                                                                                    | นายกำธร บุญญา                                                                           | ประดับกุล                          |          |        |                            |  |  |
| <ul> <li>(+) ลอบกลับ</li> <li>(+) แสดงหลักสูตร</li> <li>(+) ส่านวนดำไม้จำบ</li> <li>(+) แสดงตารางเรียน/สอบ</li> <li>(+) แสดงตารางเรียน/สอบ</li> <li>(+) มีหมันการจงตะเมียน</li> </ul> | รายวิชาที่ต้องการลง<br>ทะเบียน<br>ภาคการศึกษาที่ 1/2563 เลือกหน้าจอบันทึกแบบ ปกติ พิเศษ |                                    |          |        |                            |  |  |
|                                                                                                    | รหัสวิชา                                                                                | ชื่อรายวิชา                        | หน่วยกิต | หมุ่แบ | เบ เวลา                    |  |  |
|                                                                                                    | BU5001 [ລນ]                                                                             | ประวัติศาสตร์พระพุทธศาสนา          | 3        | 01 G   | D                          |  |  |
|                                                                                                    | BU5004 [ลบ]                                                                             | พระไตรปิฎกศึกษา 3                  | 3        | 01 G   | D                          |  |  |
|                                                                                                    | ED1002 [ລນ]                                                                             | วิทยาการการสอนและการจัดการเรียนรู้ | 3        | 01 G   | D                          |  |  |
|                                                                                                    | ED1001 [ลบ]                                                                             | ความรู้พื้นฐานสำหรับวิชาชีพครู     | 3        | 01 G   | D                          |  |  |
|                                                                                                    | GE1001 [ລນ]                                                                             | มนุษย์กับสังคม                     | 3        | 01 G   | D                          |  |  |
|                                                                                                    | ระบุรหัสวิชา                                                                            | จำนวนหน่วยกิดรว:                   | ม 15     |        | ค่าใช้จ่าย <b>4,500.00</b> |  |  |

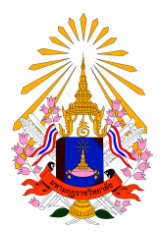

**คู่มือการลงทะเบียนเรียนออนไลน์** สำนักทะเบียนและวัดผล มหาวิทยาลัยมหามกุฎราชวิทยาลัย

- 6. ระบบยืนยันการทำรายลงทะเบียนการสำเร็จให้นักศึกษาคลิกเพื่อดูผลการลงทะเบียนที่เมนู <u>ผลลงทะเบียน</u>
  - C 🗘 🛈 ไม่ปลอดกัย | reg.mbu.ac.th/registrar/confirm\_enroll.asp

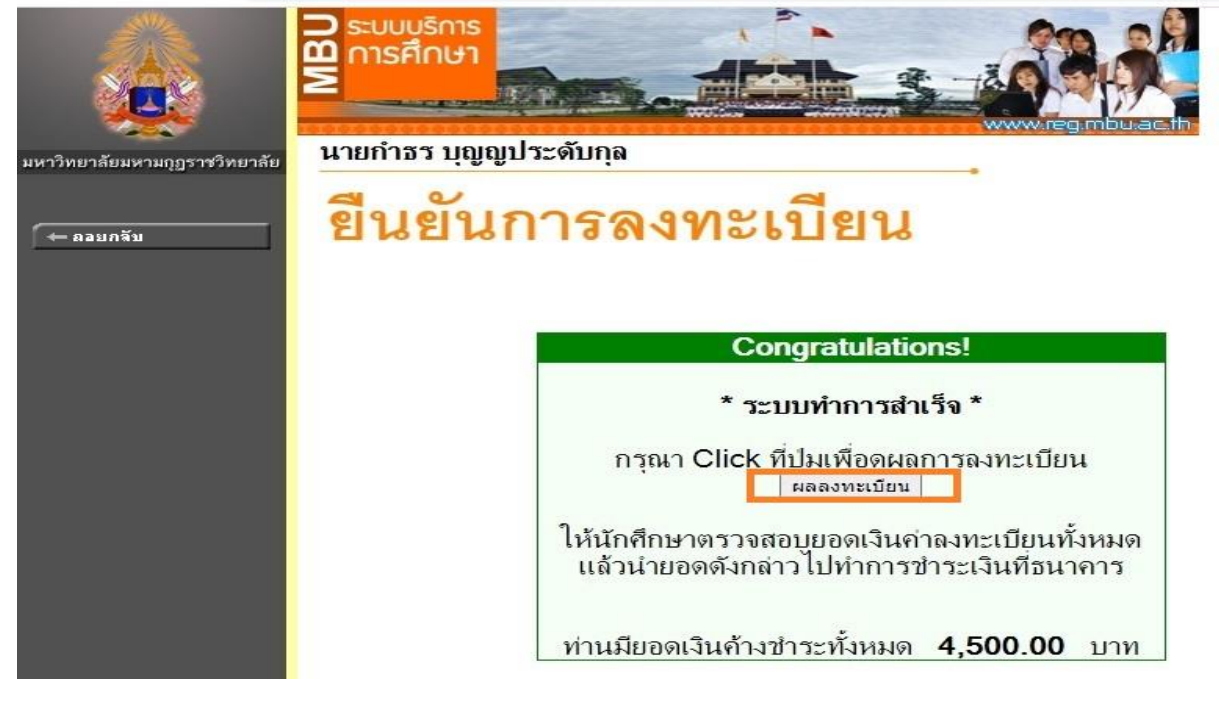

7. ระบบจะแสดงหน้ารายการลงทะเบียนเรียนให้นักศึกษาพิมพ์ใบแจ้งยอดการชำระเงินที่รูปปริ้นเตอร์ 💋

|                                                                      | วระบบบุริการ<br>การศึกษา<br>2  |                                                                           |                 |           |        |     |
|----------------------------------------------------------------------|--------------------------------|---------------------------------------------------------------------------|-----------------|-----------|--------|-----|
| มหาวิทยาลัยมหามกุฎราชวิทยาลัย                                        | นายกำธร บุญญป                  | ระดับกุล                                                                  |                 |           |        |     |
| <ul> <li>← ออบกจับ</li> <li>• คะแหน</li> <li>X ออกจากระบบ</li> </ul> | <b>ผลลงท</b><br>ปีการศึกษาง256 | <b>ะเบียน</b><br>3 ▶ / 1<br>พิมพ์ใบแจ้งยอดภ<br>รายวิชาที่ลงทะเบียนทั้งหมด | การชำระเง       | ่ำนที่ธนา | เคาร   |     |
|                                                                      | รหัสวิชา                       | ชื่อรายวิชา                                                               | แบบการ<br>ศึกษา | หน่วยกิ   | ตหมุ่เ | กรด |
|                                                                      | BU5001                         | ประวัติศาสตร์พระพุทธศาสนา<br>History of Buddhism                          | GD              | 3         | 1      |     |
|                                                                      | BU5004                         | พระ โตรปิฎกศึกษา 3<br>Tipitaka Studies 3                                  | GD              | 3         | 1      |     |
|                                                                      | ED1001                         | ความรู้พื้นฐานสำหรับวิชาชีพครู<br>Foundation of Teaching Profession       | GD              | 3         | 1      |     |
|                                                                      | ED1002                         | วิทยาการการสอนและการจัดการเรียนร้                                         | GD              | 3         | 1      |     |

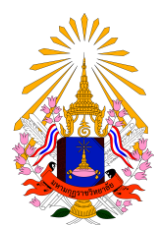

8. นักศึกษาพิมพ์ใบแจ้งการชำระเงินค่าลงทะเบียนเรียนชำระเงินได้ที่ธนาคารกรุงไทยทุกสาขาหรือชำระเงิน ได้ที่ฝ่ายการเงินและบัญชี มหาวิทยาลัยมหามุฏราชวิทยาลัย

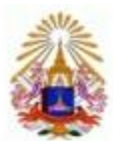

มหาวิทยาลัยมหามกุฎราชวิทยาลัย MAHAMAKUT BUDDHIST UNIVERSITY ใบแจ้งการชำระเงินค่าลงทะเบียน Statement of Student Account

(ส่วนที่ 1 สำหรับนักศึกษา) พิมพ์รายการเมือ 31/05/63 18:28 เลขที่อ้างอิง 04712984

รพัฒประจำตัว : 6210120131004 ชื่อ - สกุล : นายนที่เทพ สีแดง

ภาคการศึกษาที่ : 1/2583 คณะ : มนุษยศาสตร์

มหามกุฎราชวิทยาลัย

ระดับการศึกษา : ปริญญาตรี ปกติ

ดาชาวิชา : ภาษาอังกฤษ

หมู่เรียน 621:ภาษาอังกฤษ (รวม (1))

| ñ                       | รายการ                                                   | หน่วยกิด  | กลุ่ม                   | จำนวนเงิน      |
|-------------------------|----------------------------------------------------------|-----------|-------------------------|----------------|
| No.                     | Description                                              | Credits   | Section                 | Amount (Baht)  |
| 1                       | ต่ามงทะเป็นนตามอัตราคน่วยกิดรวม                          |           |                         | 4,500.00       |
| 2                       | วิชาที่ลงทะเมือนเรือน                                    |           |                         | 155            |
|                         | BU5003-59 : พระไตรปฏกศึกษา 2                             | 3 (3-0-6) | 4                       |                |
|                         | BU5006-59 : ภาษาบาลีเพื่อการทันตว่าพระพุทธศาสนา          | 3 (3-0-6) | 4                       |                |
|                         | QE2003-59 : การวางแผพชีวิต                               | 3 (3-0-6) | 4                       |                |
|                         | GE3005-59 : ภาษาอังกฤษเพื่อหักษะการพึกษา                 | 3 (3-0-6) | 4                       |                |
|                         | HU2003-59 : การตนทนาภาษาอังกฤษ 2                         | 3 (3-0-6) | 1                       |                |
|                         | HU2004-59 : โดรงสร้างภาษาอังกฤษ                          | 3 (3-0-6) | 1                       |                |
| [1]                     | **โปรดตรวจตอนความถูกต้องก่อนไปข้าระเงินที่อนาคาร**       |           |                         |                |
| สีพันห้าร้อยบาทถ้วน รวม |                                                          |           | Total                   | 4,500.00       |
| กำห                     | นดขำระเงิน ภายในวันที่ 29 พฤษภาคม 2563 - 9 มิถุนายน 2563 |           | สำหรับเจ้<br>ผู้รับเงิน | าหน้าที่รนาคาร |

พับ-นึกตามระบประ

(ส่วนที่ 2 สำหรับธนาคาร)

# มหาวิทยาลัยมหามกุฎราชวิทยาลัย 🔣 🖌 มหามกุฎราชวิทยาลัย

เลขที่บัญชี 981-5-56106-5 80108 ค่าธรรมเนียมผ่านธนาคาร 10 บาท

สนาคารกรุงไทย

ใบแจ้งการชำระเงิน(เพื่อน้ำเข้าบัญชี)

ชำระเงินได้ภายในวันที่ 29 พฤษภาคม 2563 - 9 มิถุนายน 2563

Ba/Name: นายนที่เทพ สีแดง

เลขทะเบียนหศ./CUST NO. (Ref.1) : 6210120131004

ເລນທີ່ລ້ານວິນ/Ref. No. (Ref.2): 04712984

ส่วนสิ้นส่วนปัวมีสมารรร ( Bash 14